## **EMPLOYER SELF SERVICE (ESS) FAILURE TO MAINTAIN CONTACT WITH A TEMPORARY SERVICE GUIDE**

| Employer Self-Service Log In |                                                                                                    |
|------------------------------|----------------------------------------------------------------------------------------------------|
|                              | Login to your account                                                                                                    |
|                              | Volkemic bit for kandle Englister Sof Envice (SSE) print ( /<br>yru bit we named a seemina and parenet die RUIE yru<br>ma van eil in nit skyll forwang due anger pPT That hav<br>personaler weldblock by don't RF. And forwards more<br>ablo machetister sin a Section 24 and etch RUIE in<br>Hys allow hysters and story part ( NL, all words close RUIE in<br>authomations) and we allow hyster and story part ( NL, all words close RUIE in<br>weremenpherement for the rule. For antimate story and<br>weremenpherement for the rule. For antimate story and<br>weremenpherement for the rule. For antimate story and<br>weremenpherement for the rule. For antimate story and<br>weremenpherement for the rule. For antimate story and<br>weremenpherement for the rule. For antimate story and<br>weremenpherement for the rule. For antimate story and<br>weremenpherement for the rule. For antimate story and<br>weremenpherement for the rule. For antimate story and<br>weremenpherement for the rule. For antimate story and<br>weremenpherement for the rule. For antimate story and<br>were method and the rule of the rule of the rule of the rule story and<br>were method antimate. For antimate story and the rule of the rule of the rule story and<br>were method and the rule of the rule of the rule of the rule story and<br>were method and the rule of the rule of the rule of the rule story and<br>were method and the rule of the rule of the rule of the rule story and<br>were method and the rule of the rule of the rule story and<br>were method and the rule of the rule of the rule story and<br>were method and the rule of the rule story and<br>were method and the rule of the rule of the rule story and<br>were method and the rule of the rule of the rule story and<br>were method and the rule of the rule of the rule story and<br>were method and the rule of the rule of the rule story and<br>were method and the rule of the rule of the rule story and<br>were method and the rule of the rule of the rule story and<br>were method and the rule of the rule story and<br>were method and the rule of the rule story and<br>were method and the |
|                              | User Name Entrier Line Name Passand Entrier Transme                                                                                                    |
|                              | Login                                                                                                    |

To login to the ESS Portal Account, select the Username/Password option. Once the information is entered, click the Login Button.

| ASHE                         | BOARD                                           |                                                                         |                                  |                                                                             |  |  |  |  |  |
|------------------------------|-------------------------------------------------|-------------------------------------------------------------------------|----------------------------------|-----------------------------------------------------------------------------|--|--|--|--|--|
| Actions Required             |                                                 | WAGE AUDIT NOTICE                                                       | NOTICE OF SEPARATION             | Account Information                                                         |  |  |  |  |  |
|                              | Vew Recent Scorespondence                       | 0                                                                       | 29                               | EVPLOYER NAME<br>MAILING ADDRESS                                            |  |  |  |  |  |
|                              | Respond to Additional<br>Information for Claims | Accounts                                                                |                                  | PREFERRED CONTACT METHOD                                                    |  |  |  |  |  |
| Oct 04 Respond to Wage Audit |                                                 | TAX ACCOUNT                                                             | TAX ACCOUNT \$0.00               |                                                                             |  |  |  |  |  |
|                              |                                                 | Quick Links                                                             | Quick Links                      |                                                                             |  |  |  |  |  |
|                              | EMPLOYMENT<br>Detect of other                   |                                                                         | EMPLOYER FILING                  | APPEALS<br>Apposi<br>BENEFIT CHARGES<br>Benefits Charges                    |  |  |  |  |  |
|                              |                                                 | Employer Separation<br>Separation History<br>Educed Mideratio Conternet |                                  |                                                                             |  |  |  |  |  |
|                              |                                                 | Incident of Late or inadequate Response                                 | s Media Search<br>Correspondence | SIDES PARTICIPATION<br>SDE5 Participation finity<br>View SDE5 Participation |  |  |  |  |  |
|                              |                                                 |                                                                         |                                  |                                                                             |  |  |  |  |  |

|                                                 | Dashboard | Employment * | Employer Filing * | Documents * | Benefits Charges   | Appeal      | SIDES Parti  | icipation * |
|-------------------------------------------------|-----------|--------------|-------------------|-------------|--------------------|-------------|--------------|-------------|
|                                                 |           |              |                   |             |                    |             |              |             |
| 38 CLAIMANT INFO                                |           |              |                   |             |                    |             |              | _           |
| inally same                                     |           |              |                   |             |                    |             |              |             |
| aimant's complete social security number        |           |              |                   |             |                    |             |              |             |
| lainants sódiless                               |           |              |                   |             |                    |             |              |             |
| amants legitore turber                          |           |              |                   |             |                    |             |              |             |
|                                                 |           |              |                   |             |                    |             |              |             |
|                                                 |           |              |                   |             |                    |             |              |             |
|                                                 |           |              |                   |             |                    |             |              |             |
|                                                 |           |              |                   |             |                    |             |              | 1.5-2 8-4   |
|                                                 |           |              |                   |             |                    | 100         | n Dat Dave   | KIN MU      |
|                                                 |           |              |                   |             |                    |             |              |             |
|                                                 |           |              |                   |             |                    |             |              |             |
|                                                 |           |              |                   |             |                    |             |              | ~           |
| South Carolina Department of                    |           |              |                   |             | Monday, October 21 | s, 2021 (ſĴ | ID:          | $\ominus$   |
| Employment and Workforce                        | Dashboard | Employment * | Employer Filing * | Documents * | Benefits Charges   | Appeal :    | SIDES Partie | cipation *  |
| CAYA RIVIIW                                     |           |              |                   |             |                    |             |              |             |
| AA38 Claimant Info                              |           |              |                   |             |                    |             |              | 1           |
| Claimant's name tost                            |           |              |                   |             |                    |             |              |             |
| Claimant's complete social security number test |           |              |                   |             |                    |             |              |             |
| Claimant's address 1550 gadsden st              |           |              |                   |             |                    |             |              |             |
| Claimant's telephone number (803) 737-0304      |           |              |                   |             |                    |             |              |             |
| AA38 Employer Into                              |           |              |                   |             |                    |             |              |             |
| Employer's name test                            |           |              |                   |             |                    |             |              |             |
| Employer's SCDEW account number test            |           |              |                   |             |                    |             |              |             |
| Employer's address tost                         |           |              |                   |             |                    |             |              |             |
|                                                 |           |              |                   |             |                    |             |              |             |
|                                                 |           |              |                   |             |                    |             |              |             |

The system will display the Employer Dashboard and menu. Select the Failure to Maintain Contact link in the Quick Links section.

The system will display the Failure to Maintain Contact dynamic fact finding questionnaire.

Complete all the required information and use the Next buttons to advance to the next screens.

Review the Data Review screen.

Make any necessary correction before submitting the questionnaire and click the Submit button. To edit information from this screen, click the hyperlink of section that needs to be updated.

The system will navigate the employer back to the Emplmoyer Homepage.

South Carolina Department of Employment and Workforce